# **Curso: Informática Avançada**

### **Tema: Sumário automático**

#### **Docente Conteudista: Raimundo Martins**

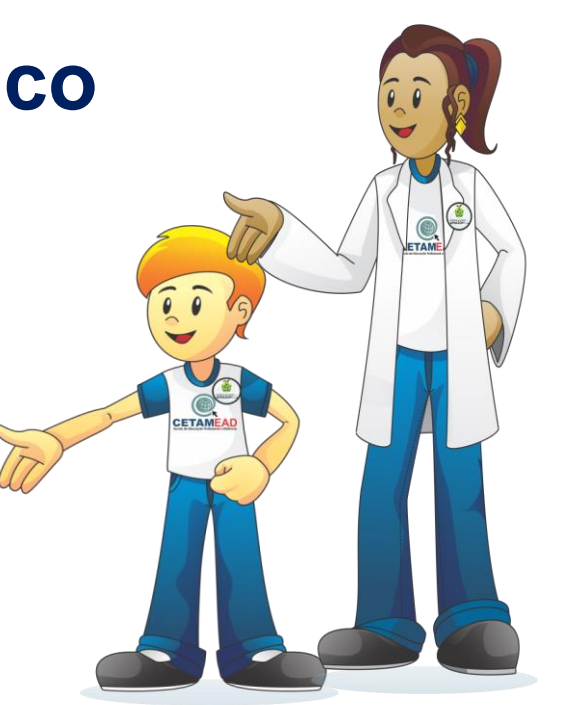

#### Olá Estudante, como vai?

Nesta aula, vamos estudar como usar os Estilos nas Referências Cruzadas para criar um Sumário no Word. Os Estilos são recursos avançado para a r elaboração de documentos, pois eles facilitam a criação de textos formatados e a alteração dessas formatações, fazendo com que você economize tempo e trabalho.

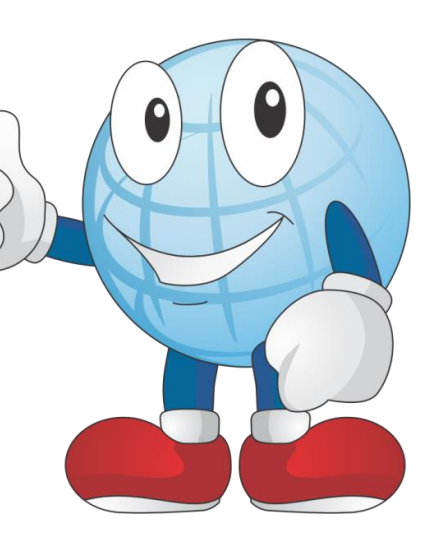

### **Estilos**

Você pode ir na guia Inicial, no grupo Estilo, clicar no estilo desejado para ser aplicado no texto ou título pré-selecionado. Isto é importante para futuramente aplicar um sumário, índices, legendas e outros. E além de isto tudo temos a possibilidade de navegar com maior agilidade no documento digital pois o mesmo cria automaticamente o hiperlink.

1) Selecione o título principal do documento;
 2) Na guia Página Inicial, no grupo Estilo, escolha o estilo Título 1;

| AaBbCc   | AaBbCc | AaBbCc    | 1 AaBb   | 1.1 AaE  | 1.1.1 Aa | 1.1.1.1 A | * |
|----------|--------|-----------|----------|----------|----------|-----------|---|
| ¶ Normal | Título | 1 Sem Esp | Título 1 | Título 2 | Título 3 | Título 4  | Ŧ |
| Estilo   |        |           |          |          |          | G.        |   |

## **Estilos**

Se o documento tiver um subtema, então o subtítulo receberá o estilo Título 2 e caso este subtema tiver um outro subtema, então o próximo subtítulo receberá o estilo Título 3. E assim, sucessivamente, aplique os estilos Título 1, Título 2, Título 3 ou Título 4 em todos os títulos e subtítulos que encontrar no documento.

O Microsoft Word permite que você crie sumários de modo automático, sem necessidade de ir em página por página anotar o número de cada título. Mas para isso, primeiramente deve aplicar os estilos de título – Título 1, Título 2 e Título 3, por exemplo – ao texto que você deseja incluir no sumário.

Os sumários no Word se baseiam nos títulos do documento.

Com os estilos aplicados, o Word encontrará esses títulos e os usará para criar o sumário, podendo atualizá-lo a qualquer momento que você mudar o texto do título, a sequência ou o nível.

1) Após aplicado os estilos, vá para página do Sumário e posicione o cursor logo após o SUMÁRIO do documento;
2) Na guia Referências, clique em Sumário e escolha um dos Sumários Automáticos na galeria dos sumários.

| Sumá                                | Adicionar Texto •                                                                                                    | AB <sup>1</sup><br>Inserir Nota<br>de Rodapé | (i) Inserir Nota de Fim AS Próxima Nota de Rodap ☐ Mostrar Notas |
|-------------------------------------|----------------------------------------------------------------------------------------------------|----------------------------------------------|------------------------------------------------------------------|
| Inte                                | erno                                                                                                    |                                              |                                                                  |
| Sum                                 | ário Automático 1                                                                                                    |                                              |                                                                  |
| Sum                                 | ário                                                                                                    |                                              |                                                                  |
| 1 1.1                               | тітицо 1<br>Тітицо2<br>1.1.1 Пішію 3                                                                                                    |                                              | 1<br>1<br>                                                       |
| Sum                                 | ário Automático 2                                                                                                    |                                              |                                                                  |
| Sum                                 | ário                                                                                                    |                                              |                                                                  |
| 1                                   | τίτυιο 1                                                                                                    |                                              |                                                                  |
| 1.1                                 | TITULO2<br>1.1.1 TRulo 3                                                                                                    |                                              |                                                                  |
| Sum                                 | ário Manual                                                                                                    |                                              |                                                                  |
| Sum                                 | ário                                                                                                    |                                              |                                                                  |
| DIGITI<br>DIG<br>I<br>DIGITI<br>DIG | E O TÍTULO DO CAPÍTULO (NÍVEL 1)<br>ITILO ITILLO DO CAPÍTULO (NÍVEL 2)<br>Dígite o título do capítulo (nívef 3)<br>E O TÍTULO DO CAPÍTULO (NÍVEL 1)<br>ITE O TÍTULO DO CAPÍTULO (NÍVEL 2) |                                              | 1<br>2<br>3<br>4                                                 |
| 3                                   | Mais Sumários do Office.co                                                                                                    | om                                           | ) b                                                              |
|                                     | Personalizar Sumário                                                                                                    |                                              |                                                                  |
| ₿ <mark>x</mark>                    | <u>R</u> emover Sumário                                                                                                    |                                              |                                                                  |
|                                     | Salvar Seleção na Galeria d                                                                                                    | e Sumários                                   |                                                                  |

**Dica:** Você também pode optar pelo botão, **Personalizar Sumário**. Nesta janela, você personaliza o sumário como desejar, podendo exibir a numeração de página, escolher o tipo de tabulação da numeração, como também, o formato e o nível do sumário.

| Sumário                                                                              | ?                                                     | ×  |
|--------------------------------------------------------------------------------------|-------------------------------------------------------|----|
| Índice remissivo <b>Sumário</b> Índice de ilustraçõe                                 | 15                                                    |    |
| <u>V</u> isualizar impressão                                                         | Visualizar <u>W</u> eb                                |    |
| TÍTULO 11           Τίτυιο 23           Título 35                                    | <u>Τίτυιο 1</u><br><u>Τίτυιο 2</u><br><u>Τίτυίο 3</u> | ^  |
| Mostrar números de página Alinhar números de página à direita Preench. de tabulação: | Usar <u>h</u> iperlinks em vez de números de página   | ~  |
| Geral                                                                                |                                                       |    |
| Mostr <u>a</u> r níveis: 3 🚖                                                         | <u>O</u> pções <u>M</u> odificar                      |    |
|                                                                                      | OK                                                    | ar |

**Observação:** Caso faça alguma alteração no documento, precisará atualizar o sumário. Para isso, vá na guia **Referências** e clique no botão **Atualizar Sumário**.

#### Saiba mais

Com o objetivo de fornecer mais uma fonte de conhecimento sobre a criação de um sumário no Word. Assista o vídeo explicativo, clicando no link abaixo.

Clique no link abaixo:

https://www.microsoft.com/pt-br/videoplayer/embed/RE2h1yU?pid=ocpVideo1-innerdiv-oneplayer&postJsllMsg=true&maskLevel=20&reporting=true&market=pt-br

#### Olá, estudante!

Nesta aula você aprendeu como criar um sumário automático no word.

ETAME

#### **Referências**

Cox, J., & Lambert, J. (2014). Microsoft Word 2013 Passo a Passo. Bookman. Manzano, A. L. (2013). Estudo Dirigido de Microsoft Word 2013. Érica. Dário, André Luiz (2015). Word 2013 Avançado. Editora Viena-SP.

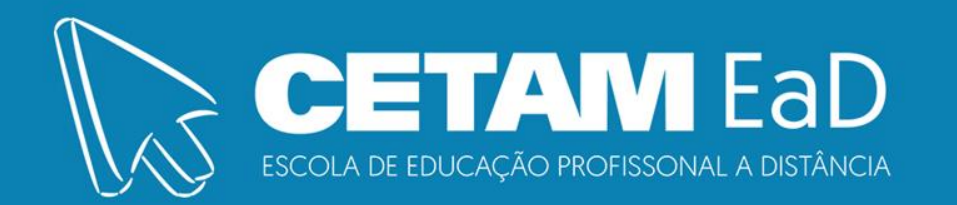

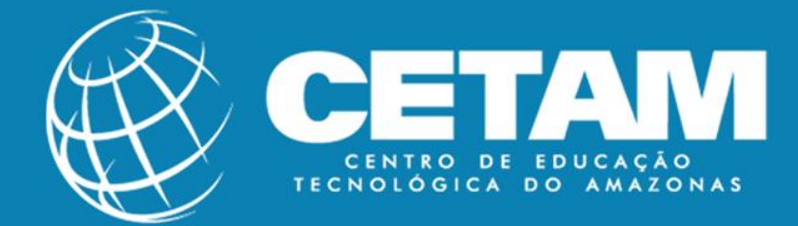